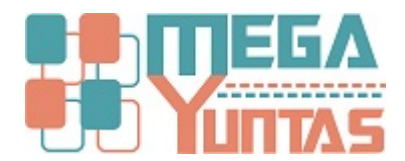

## Eliminar Notas de Débito

## SCOMERS

En esta opción se eliminara el registro de notas de débito.

## **Pasos**

## 1) Eliminar Notas de Débito

Para Eliminar una Nota de Débito se realizará los siguientes pasos:

- 1. Nos dirigimos hacia el modulo **Principal/Comercialización** y hacemos **click** en **Anular Modificar Notas de Débito**, nos genera una ventana seleccione el tipo de comprobante que desee eliminar.
- 2. Ingrese el número del comprobante.
- 3. Luego click en Eliminar Nota de Débito nos mostrará el mensaje de Confirmación, entonces click en la opción Si.

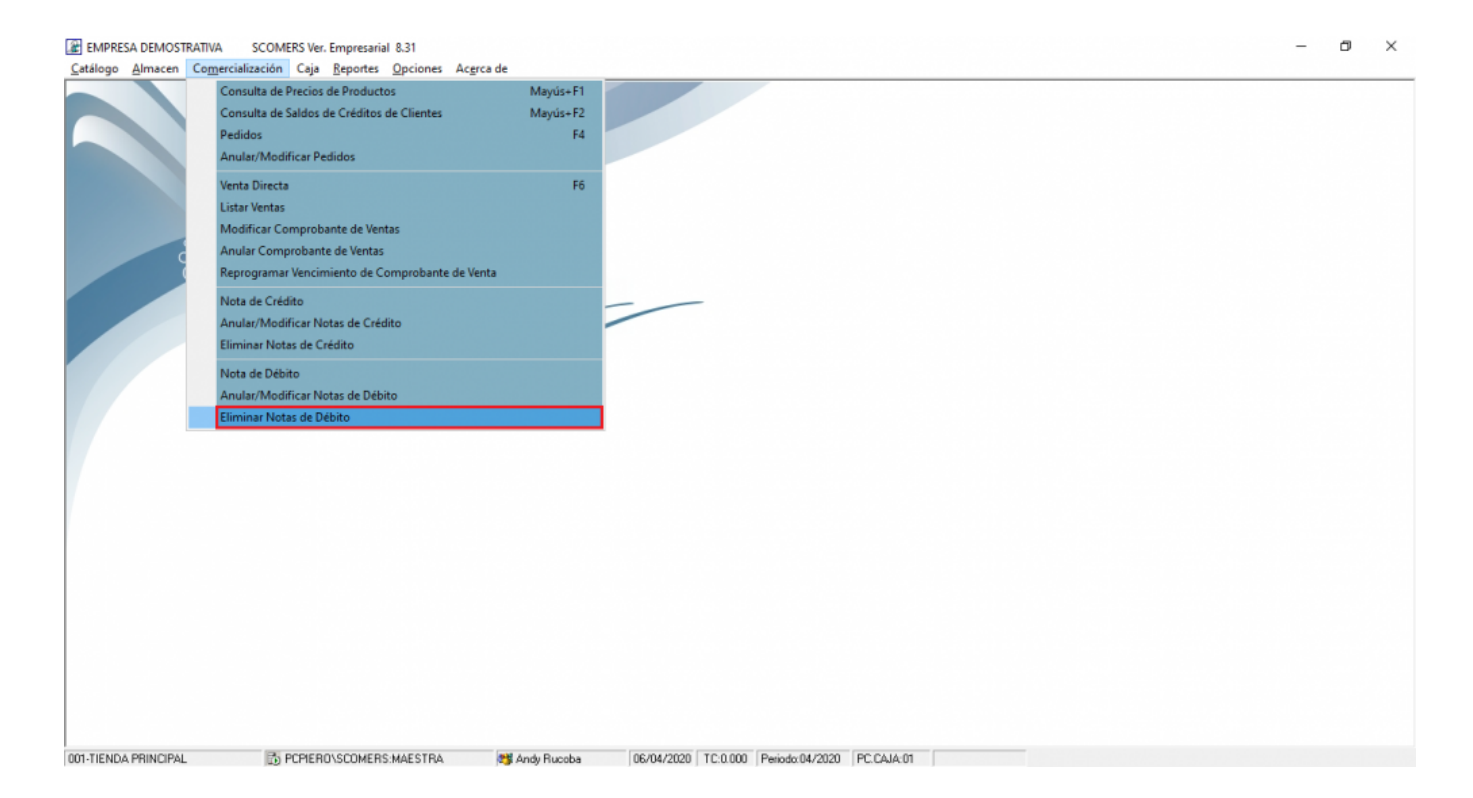

| 💽 Eliminar Nota                                   | de Débito                                                         |                                                         |                           | 23             |
|---------------------------------------------------|-------------------------------------------------------------------|---------------------------------------------------------|---------------------------|----------------|
| Comprobante<br>Tipo NOTA<br>Serie BD01            | DE DEBITO ELECT. E                                                |                                                         | Elminar Nota de Débito    | <u>C</u> errar |
| NroFactura                                        | Detalle                                                           |                                                         |                           | ▲ shodwill     |
|                                                   |                                                                   |                                                         |                           |                |
| NOTA : Consid<br>revertirse una<br>extremo riesgo | ere que la eliminación de una n<br>vez eliminado, tenga en cuenta | ota de débito no tiene como<br>que esta operacion es de | V.Venta IGV.<br>0.00 0.00 | Total<br>0.00  |

001-TIENDA PRINCIPAL 🔂 PCPIERO\SCOMERS:MAESTRA 👹 Andy Rucoba 06/04/2020 TC.0.000 Periodo:04/2020 PC:CAJA:01

EMPRESA DEMOSTRATIVA SCOMERS Ver. Empresarial 8.31

 
 ScuMERS Ver. Empresarial 8.31

 Catálogo Almacen Comercialización Caja Reportes Opciones Acgrca de

 Eliminar Nota de Débito
23 Comprobante Tipo NOTA DE DEBITO ELECT. E Eliminar Nota de Débito <u>C</u>errar Serie BD01 Numero 00000001 NroFactura Detalle B001-00000001 Ejemplo Importe A NOTA : Considere que la eliminacion de una nota de débito no tiene como revertirse una vez eliminado, tenga en cuenta que esta operacion es de extemo riesgo 🔔 ¿Desea Eliminar Esta Nota de Débito? Sí No 001-TIENDA PRINCIPAL 🔀 PCPIERO\SCOMERS:MAESTRA 👹 Andy Rucoba 06/04/2020 TC:0.000 Periodo:04/2020 PC:CAJA:01

- 0 ×